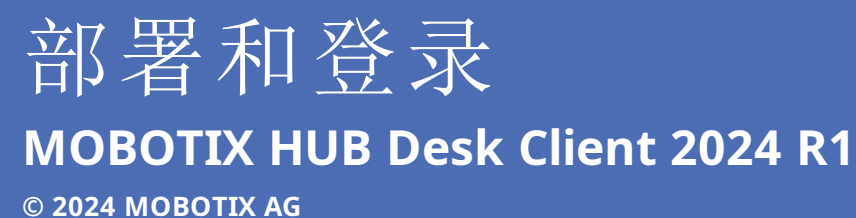

# MOBOTIX

Beyond Human Vision

# 目录

| Copyright                         |
|-----------------------------------|
| 简介                                |
| 新功能                               |
| MOBOTIX HUB Desk Client 2024 R1   |
| 许可和系统要求                           |
| 最低系统要求                            |
| 最大显示器数量                           |
| 授予许可 6                            |
| 安装与升级                             |
| 安装 MOBOTIX HUB Desk Client        |
| 安装 MOBOTIX HUB Desk Client 用户帮助   |
| 升级 MOBOTIX HUB Desk Client        |
| 验证当前的 MOBOTIX HUB Desk Client 版本  |
| 故障排除:安装尝试                         |
| 登录与注销                             |
| 登录                                |
| 可能的其他登录选项                         |
| 登录时还原窗口和选项卡                       |
| 授权登录                              |
| 登录访问控制系统                          |
| 允许 HTTP 连接                        |
| 故障排除:登录尝试                         |
| 注销12                              |
| 更改密码(仅限基本身份验证)                    |
| 自定义您的 MOBOTIX HUB Desk Client 安装  |
| MOBOTIX HUB Desk Client 设置的默认值。14 |
| 更改 MOBOTIX HUB Desk Client 的语言14  |
| 定义登录时还原窗口和选项卡                     |
| 不再允许 HTTP 连接                      |

| 了解如何 | 使用 MOBOTIX HUB Desk Client | 16 |
|------|----------------------------|----|
| 访问用  | 沪帮助                        | 16 |
| 其他帮  | 野助资源                       | 16 |

# Copyright

MOBOTIX AG • Kaiserstrasse • D-67722 Langmeil • 电话: +49 6302 9816 0 • sales@mobotix.com • www.mobotix.com

MOBOTIX 是 MOBOTIX AG 在欧盟、美国和其他国家注册的商标。如有变更, 恕不另行通知。MOBOTIX 不对其中的技术 或编辑错误或遗漏承担任何责任。保留所有权利。© MOBOTIX AG 2024

# 简介

# 新功能

## **MOBOTIX HUB Desk Client 2024 R1**

以前,当您安装 MOBOTIX HUB Desk Client 时,用户帮助也会安装,并且可以在运行安装程序后使用。此次更新时,用户 帮助不再是软件安装的一部分,但您可以单独安装用户帮助。

• 第7页上的安装 MOBOTIX HUB Desk Client 用户帮助

这是本文档的第一个版本。但是,大部分内容已经存在多年了。

# 许可和系统要求

## 最低系统要求

有关各种视频管理软件应用程序和系统组件的系统要求的信息,请转到 MOBOTIX 网站 (https://www.mobotix.com/en/media/4821)。

## 验证您的计算机是否满足要求

查看有关系统的信息,例如操作系统和 DirectX 的版本,以及安装的设备和驱动程序:

- 1. 打开开始菜单并输入 dxdiag。
- 2. 选择 dxdiag 文本以打开 DirectX 诊断工具窗口。

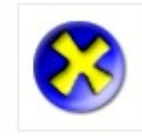

dxdiag Run command

3. 在系统选项卡中查看系统信息。

## 最大显示器数量

在 MOBOTIX HUB Desk Client 中, 计算机上可以连接的显示器数量没有限制。

最大数量取决于您的硬件(显示器适配器等)和 Windows 版本。

## 授予许可

如果贵组织拥有 MOBOTIX HUB 视频管理软件产品和 MOBOTIX HUB 扩展的许可,则不需要任何额外的许可即可安装和使用 MOBOTIX HUB Desk Client。

当系统管理员安装 MOBOTIX HUB 视频管理软件时,他们会激活贵组织的 MOBOTIX HUB 视频管理软件产品和 MOBOTIX HUB 扩展。

# 安装与升级

# 安装 MOBOTIX HUB Desk Client

您可以从 MOBOTIX HUB 视频管理软件系统管理服务器的网页下载 MOBOTIX HUB Desk Client 并将其安装到您的计算机上。

为确保您可以访问 MOBOTIX HUB 视频管理软件系统中包含的所有新特性和功能,请使用与您的 MOBOTIX HUB 视频管理软件版本相匹配的 MOBOTIX HUB Desk Client版本。您也可以使用更新的 MOBOTIX HUB Desk Client版本。此版本可能会提供一些性能改进。请向您的系统管理员寻求建议。

- 1. 打开浏览器并输入管理服务器的 URL 或 IP 地址:
  - 在管理服务器上安装 MOBOTIX HUB Desk Client: (http://localhost/installation)
  - 在与运行管理服务器的计算机不同的计算机上安装 MOBOTIX HUB Desk Client: (http://[IP\_ address]/installation)
- 2. 更改网页的语言(可选)。
- 3. 在网页上找到 MOBOTIX HUB Desk Client 安装程序并选择所有语言。
- 4. 运行下载的 MOBOTIX HUB Desk Client 安装程序,并按照安装说明进行操作。
- 5. 如果想要访问 MOBOTIX HUB Desk Client 用户帮助,可以下载并安装用户帮助。请参阅第 7 页上的安装 MOBOTIX HUB Desk Client 用户帮助。

## 安装 MOBOTIX HUB Desk Client 用户帮助

如果想要访问 MOBOTIX HUB Desk Client 用户帮助,可以下载并安装各种语言的 MOBOTIX HUB Desk Client 用户帮助。 每种语言都有自己的语言包,可以单独安装。用户帮助还解释了如何使用你的组织可能拥有的任何 MOBOTIX HUB 扩展的 MOBOTIX HUB Desk Client 功能。

如果您没有安装用户帮助,按 F1 将显示一个窗口,其中包含有关在何处查找和下载用户帮助的信息。

• 请联系您的经销商,以获取包含用户帮助文件和安装指导的 zip 文件。

## 升级 MOBOTIX HUB Desk Client

在大多数情况下,MOBOTIX HUB Desk Client 的升级过程与最初安装软件和用户帮助的过程相似。

有关异常情况和说明,请参阅以下信息:

### 消息: 新版本可用

当您登录并收到一条消息提示您有新版本的 MOBOTIX HUB Desk Client 可用时,表示系统管理员已更新了 MOBOTIX HUB 视频管理软件系统。下载并安装新版本以确保您可以使用新特性和功能。

### 安装程序中建议的安装路径

升级时,请使用安装程序中建议的安装路径来保留您的用户设置。如要使用其他路径,您必须删除当前安装的 MOBOTIX HUB Desk Client,并安装更新的版本。

### 升级到比 MOBOTIX HUB 视频管理软件版本更新的 MOBOTIX HUB Desk Client 版本

您可以安装比 MOBOTIX HUB 视频管理软件系统版本更新的 MOBOTIX HUB Desk Client 版本,但您可以使用的特性和功能 将与在 MOBOTIX HUB 视频管理软件系统上可用的特性和功能相匹配。请参阅第8页上的验证当前的 MOBOTIX HUB Desk Client 版本并联系您的主管或系统管理员以获取建议。

## 验证当前的 MOBOTIX HUB Desk Client 版本

如要执行以下操作,了解 MOBOTIX HUB Desk Client 的版本和 MOBOTIX HUB Desk Client 插件很重要:

- 升级
- 验证此版本与您的 MOBOTIX HUB 视频管理软件版本是否兼容
- 联系支持

步骤:

- 1. 在全局工具栏中,选择设置和其他菜单。
- 2. 选择**关于**。

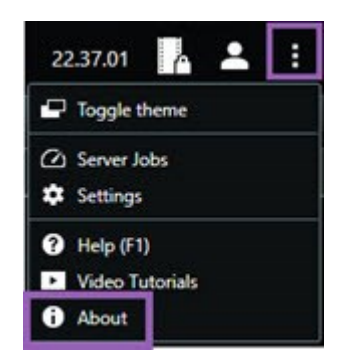

# 故障排除:安装尝试

以下是您尝试安装 MOBOTIX HUB Desk Client 时可能会显示的错误消息。

### 无法在该操作系统上安装 MOBOTIX HUB Desk Client。该操作系统不受支持。

您尝试在运行 MOBOTIX HUB Desk Client 不支持的 Windows 操作系统的计算机上安装 MOBOTIX HUB Desk Client。请 升级您的操作系统并重试。

### 发生了系统错误。此产品只能安装在 64 位 Windows 上。

您尝试在运行非 64 位 Windows 操作系统的计算机上安装 MOBOTIX HUB Desk Client。请升级您的操作系统并重试。

# 登录与注销

## 登录

1. 开始 MOBOTIX HUB Desk Client。将显示登录窗口。

| computer             |             |
|----------------------|-------------|
| Authentication       | A Statement |
| Basic authentication | •           |
|                      |             |
| User name            |             |
| MyBasicUser          |             |
| Password             | 1           |
| Change password      |             |
| Remember password    |             |
| 🔲 Auto-login         |             |
|                      |             |
|                      |             |

- 2. 指定要连接的管理服务器的名称或地址。
- 3. 选择这些身份验证方法之一:
  - Windows 身份验证(当前用户)-使用与当前登录用户相匹配的 Windows 用户凭据进行登录。
  - Windows 身份验证 使用不同于您当前使用的 Windows 用户凭据的 Windows 用户凭据进行登录。
  - 基本身份验证-以基本用户身份进行登录。系统管理员在MOBOTIXHUBManagementClient中定义基本用户。
  - [外部 IDP<sup>1</sup> 名称] 选择此选项可使用外部 IDP 进行登录。
- 4. 选择**连接**。

根据您的 MOBOTIX HUB 视频管理软件系统和产品扩展的配置,可能会显示一些其他步骤和问题。另请参阅:

<sup>1</sup>可与 MOBOTIX HUB 视频管理软件相关联的外部实体,用于管理用户身份信息并向视频管理软件提供用户身份验证服务。

- 第10页上的登录时还原窗口和选项卡
- 第10页上的授权登录
- 第10页上的登录访问控制系统
- 第 10 页上的允许 HTTP 连接

如果在登录时出现问题,您会收到错误消息。请参阅第11页上的故障排除:登录尝试。

## 可能的其他登录选项

## 登录时还原窗口和选项卡

若要快速开始任务,您可以还原上次退出 MOBOTIX HUB Desk Client 时打开的所有窗口和选项卡。

• 登录并打开还原窗口和选项卡窗口时,选择是否要还原。

也许您的 MOBOTIX HUB 视频管理软件系统管理员已配置系统询问您是否要还原,但您也可以自己定义。请参阅第 14 页上的定义登录时还原窗口和选项卡。

## 授权登录

当您登录 MOBOTIX HUB Desk Client 时,系统可能会向您询问登录的额外授权。

• 在登录窗口中, 您和主管都必须输入登录凭据。

如果您对谁可以授权有疑问,请联系您的主管或系统管理员。

## 登录访问控制系统

如果贵组织拥有访问控制系统,则在登录 MOBOTIX HUB Desk Client 时,系统可能会要求您提供其他登录凭据。

• 请在访问控制系统的登录窗口中输入您的登录凭据。

如果您不知道访问控制系统的登录凭据,请联系您的主管或系统管理员。

## 允许 HTTP 连接

如果您的 MOBOTIX HUB 视频管理软件系统没有安装证书,则无法连接到 MOBOTIX HUB 中可用的最新安全模型。安全模型是基于 HTTPS 网络协议。

• 如要允许 HTTP 连接, 请选择记住我的选择。不再显示此消息。

若您使用较旧的安全模型 (HTTP) 将 MOBOTIX HUB Desk Client 连接到 MOBOTIX HUB 视频管理 软件系统或联合站点,则全局工具栏左侧将显示**不安全**信息。

另请参阅第15页上的不再允许 HTTP 连接。

## 故障排除:登录尝试

当您登录 MOBOTIX HUB Desk Client 时,可能会看到以下消息和警告。

### 您的用户权限不允许您在此时登录。用户权限可能会根据一天的具体时间、星期几等因素而有所不同。

您尝试在用户权限不允许您登录时登录。

解决方式:请等待,直至允许您登录。如果您对自己的用户权限有疑问,请与您的系统管理员联系。

#### 您无权访问应用程序的任何部分。请与系统管理员联系

您当前没有访问 MOBOTIX HUB Desk Client 任何部分的权限。

解决方式:请联系您的系统管理员,他可以根据需要更改您的访问权限。

#### 应用程序未能启动,两个或以上的摄像机使用了相同的名称或 ID...

此错误消息仅在极少数情况下出现,即有人在另一个 MOBOTIX HUB 视频管理软件系统上使用一个 MOBOTIX HUB 视频管理软件系统的备份、未更改配置。结果:不同的摄像机尝试使用相同的身份,而且MOBOTIX HUB Desk Client用户无法访问 MOBOTIX HUB 视频管理软件系统。

解决方式:请与系统管理员联系。

### 授权失败:您不能为自己授权。

您在授权人字段中输入了自己的凭据。

解决方式:联系有权授权的人员。可以是您的上级或您的系统管理员。此人必须输入其凭据才能授权您登录。

#### 授权失败: 您没有进行授权的权限。

您已尝试授权用户,但您没有相应的用户权限。

解决方式:请系统管理员检查您是否具有为其他用户授权的必要权限,或请具有足够用户权限的其他人为该用户授权。

#### 无法连接。检查服务器地址。

MOBOTIX HUB 视频管理软件系统的管理服务器不在指定的服务器地址。

解决方式: 检查输入的服务器地址是否正确。http://或 https://前缀和端口号是服务器地址的一部分(例如: https://123.123.123.123.80,其中:80表示端口号)。如有疑问,请联系您的系统管理员。

### 无法连接。检查用户名和密码。

MOBOTIX HUB 视频管理软件系统无法识别指定的用户名和/或密码。

解决方式:验证您的用户名是否正确并再次输入密码。用户名和密码区分大小写。例如,Amanda和amanda之间存在差 异。

### 无法连接。连接的客户端数量已达到最大值。

已达到允许同时连接到 MOBOTIX HUB 视频管理软件系统的最大客户端数。

解决方式:稍等片刻再重新连接。如果急需访问 MOBOTIX HUB 视频管理软件系统,请联系您的系统管理员。他可以增加可 同时连接的客户端数目。

### 使用旧安全模型的连接。您无法使用最新的安全模型连接到网页。

您试图登录没有安装证书的 MOBOTIX HUB 视频管理软件系统。

解决方式:联系您的系统管理员或选择允许以使用 HTTP 登录。HTTP 是无需使用证书即可运行的网络协议。

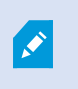

若您使用较旧的安全模型 (HTTP) 将 MOBOTIX HUB Desk Client 连接到 MOBOTIX HUB 视频管理 软件系统或联合站点,则全局工具栏左侧将显示**不安全**信息。

### 您不再拥有执行此操作的权限

基于时间的用户权限不再允许您使用某个特性或功能。您的用户权限可能会根据一天的具体时间、星期几等因素而有所不同。 因此,您也许可以在稍后阶段使用该特性或功能。

解决方式: 稍后重试, 或联系系统管理员。

由于系统设置,您的 MOBOTIX HUB Desk Client 会话将在接下来的 [...] 内到期

您使用 MOBOTIX HUB Desk Client 的权限可能取决于一天的具体时间、星期几等因素。

出现这种情况时,您通常会在会话关闭前几分钟或几秒钟见到此消息。系统管理员定义消息何时发送。

解决方式:稍后重试,或联系系统管理员。

#### 最近没有侦测到用户活动,您的 MOBOTIX HUB Desk Client 会话将在接下来的 [...] 内到期

如果您在一段时间内没有使用应用程序,则 MOBOTIX HUB Desk Client 会出于安全原因关闭。通常,会话关闭前几分钟或几秒钟会出现此消息。系统管理员定义消息何时发送。

## 注销

• 在全局工具栏上, 依次选择用户菜单和注销。

MOBOTIX HUB Desk Client 将重新启动。将显示登录窗口,以便您可以再次登录。

## 更改密码 (仅限基本身份验证)

如果您以基本用户(**基本身份验证**)的身份登录,并且您的 MOBOTIX HUB 视频管理软件系统为 2021 R1 或更高版本,则可 更改密码。

如果选择其他身份验证方法,则只有系统管理员才能更改您的密码。更改密码通常会提高 MOBOTIX HUB 视频管理软件系统 的安全性。

- 1. 开始 MOBOTIX HUB Desk Client。将显示登录窗口。
- 2. 指定您的登录信息。在**身份验证**列表中,选择**基本身份验证**。此时会出现一个带有文本**更改密码**的链接。

| Authentication       |  |
|----------------------|--|
| Basic authentication |  |
|                      |  |
| User name            |  |
| MyBasicUser          |  |
| Password             |  |
| Change password      |  |
|                      |  |
| Remember password    |  |
| Remember password    |  |
| Remember password    |  |

- 3. 选择**更改密码**。
- 4. 按照说明进行操作并保存更改。
- 5. 使用您的新密码登录 MOBOTIX HUB Desk Client。

# 自定义您的 MOBOTIX HUB Desk Client 安装

# MOBOTIX HUB Desk Client 设置的默认值。

您可以通过多种方式自定义 MOBOTIX HUB Desk Client。

在 MOBOTIX HUB Desk Client 设置中,您可以更改部分 MOBOTIX HUB Desk Client 行为以及您可以使用的功能。

系统管理员可能会为特定或所有设置设置默认值,或将配置责任委托给您。您可能有权修改特定设置的默认值,但在某些情况 下,不允许进行任何更改。

您可以随时更改设置,但更改某些设置可能需要重新启动 MOBOTIX HUB Desk Client。

您定义的设置保存在计算机的本地用户帐户中。

以下是一些 MOBOTIX HUB Desk Client 设置示例:

- 显示/隐藏视频边界框。
- 显示/隐藏主时间轴中时间轴轨道的录音。
- 快照的默认路径。
- 恢复上次登录时的视图。

您可以在这里找到所有 MOBOTIX HUB Desk Client 设置:

• 在全局工具栏中, 依次选择设置和其他菜单和设置。

# 更改 MOBOTIX HUB Desk Client 的语言

MOBOTIX HUB Desk Client 提供多种语言版本。

1. 在全局工具栏中,选择**设置和其他**按钮。

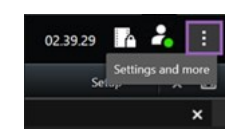

- 2. 选择**设置**。
- 3. 在语言选项卡上,选择要使用的语言。

### 从右到左的语言

MOBOTIX HUB Desk Client 支持某些从右到左的语言。如果您使用其中一种语言,用户界面的布局也会变为从右到左。例如,按钮、工具栏和窗格会移至英语的另一侧。如果您选择使用从右到左的语言,可以选择保持从左到右的布局。

## 定义登录时还原窗口和选项卡

您可以定义是否要还原上次退出 MOBOTIX HUB Desk Client 时打开的窗口和选项卡。登录后,所有内容都会恢复,工作区 将按照您的偏好进行排列。 1. 在全局工具栏中,选择设置和其他按钮。

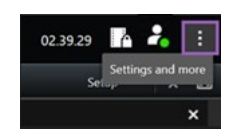

- 2. 选择**设置**。
- 3. 在**应用程序**选项卡中,打开**还原窗口和选项卡**设置的下拉菜单。
- 4. 选择最适合您的选项:
  - 最后: 总是还原您退出 MOBOTIX HUB Desk Client 时打开的所有窗口和选项卡。
  - •无:从不还原您退出 MOBOTIX HUB Desk Client 时打开的窗口和选项卡。
  - 询问: 登录时,系统会询问您是否要还原上次会话打开的 MOBOTIX HUB Desk Client 窗口和选项卡。

# 不再允许 HTTP 连接

您可以清除允许您通过使用较旧安全模型 (HTTP) 的连接使用网络协议登录 MOBOTIX HUB 视频管理软件系统的设置。请参阅第 10 页上的允许 HTTP 连接。

- 1. 在全局工具栏上,选择**用户菜单**。
- 2. 选择**登录信息**。
- 3. 选择**清除**。
- 4. 选择**确定**。

# 了解如何使用 MOBOTIX HUB Desk Client

## 访问用户帮助

在 MOBOTIX HUB Desk Client 界面中,按 **F1** 将进入 MOBOTIX HUB Desk Client 用户帮助的相关主题。用户帮助主题是为帮助您完成当前正在处理的任务而定制的。

从 MOBOTIX HUB Desk Client 2024 R1 开始,用户帮助不随软件一起安装,但可以单独安装。

如果您没有安装用户帮助,按 F1 将显示一个窗口,其中包含有关在何处查找和下载用户帮助的信息。

## 其他帮助资源

如果 MOBOTIX HUB Desk Client 用户帮助没有提供您需要的信息,请联系您的经销商。

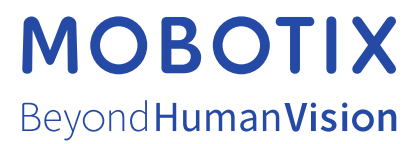

MOBOTIX AG • Kaiserstrasse • D-67722 Langmeil • 电话: +49 6302 9816 0 • sales@mobotix.com • www.mobotix.com

MOBOTIX 是 MOBOTIX AG 在欧盟、美国和其他国家注册的商标。如有变更, 恕不另行通知。MOBOTIX 不对其中的技术或编辑错误或遗漏承担任何责任。保留 所有权利。 © MOBOTIX AG 2024